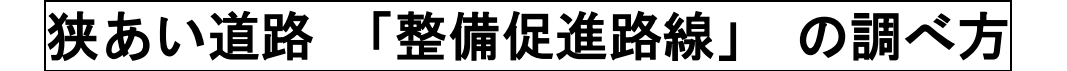

① インターネットで、「横浜市行政地図情報提供システム」と検索してください

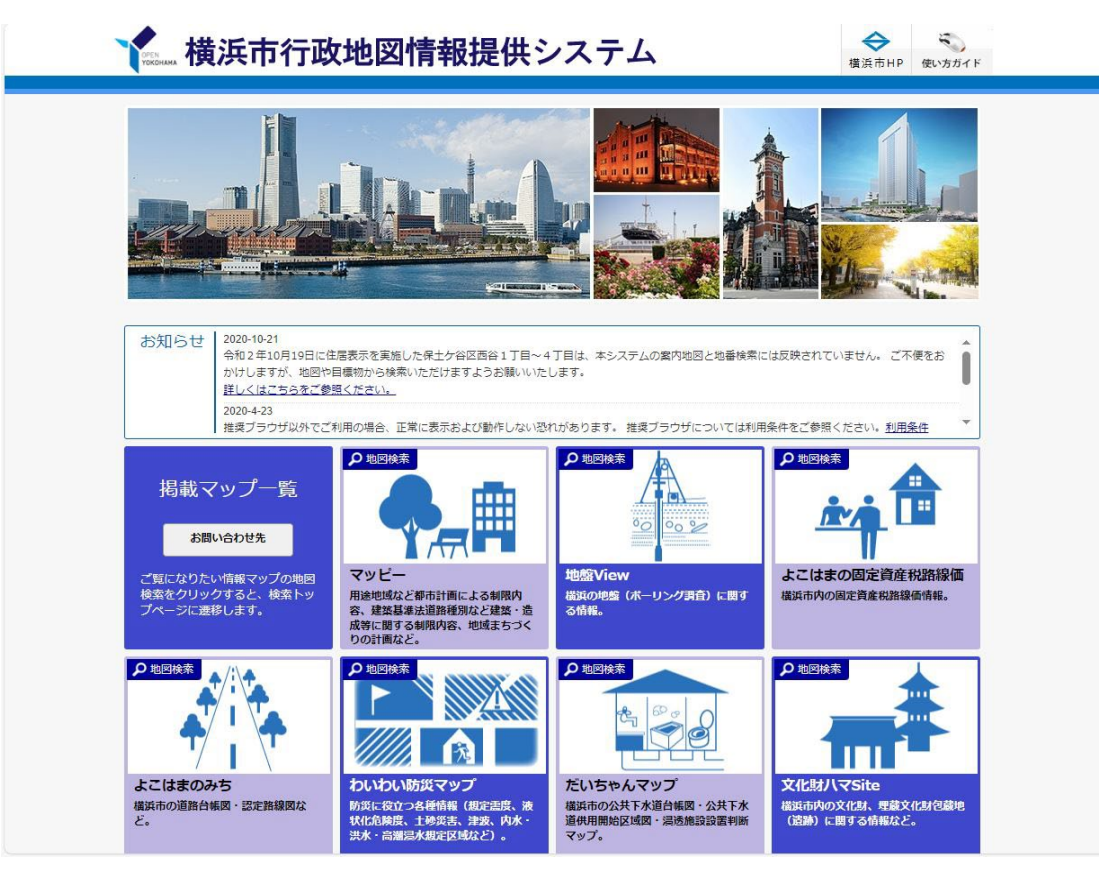

このような画面が表示されます。

② 「マッピー」 をクリックしてください。

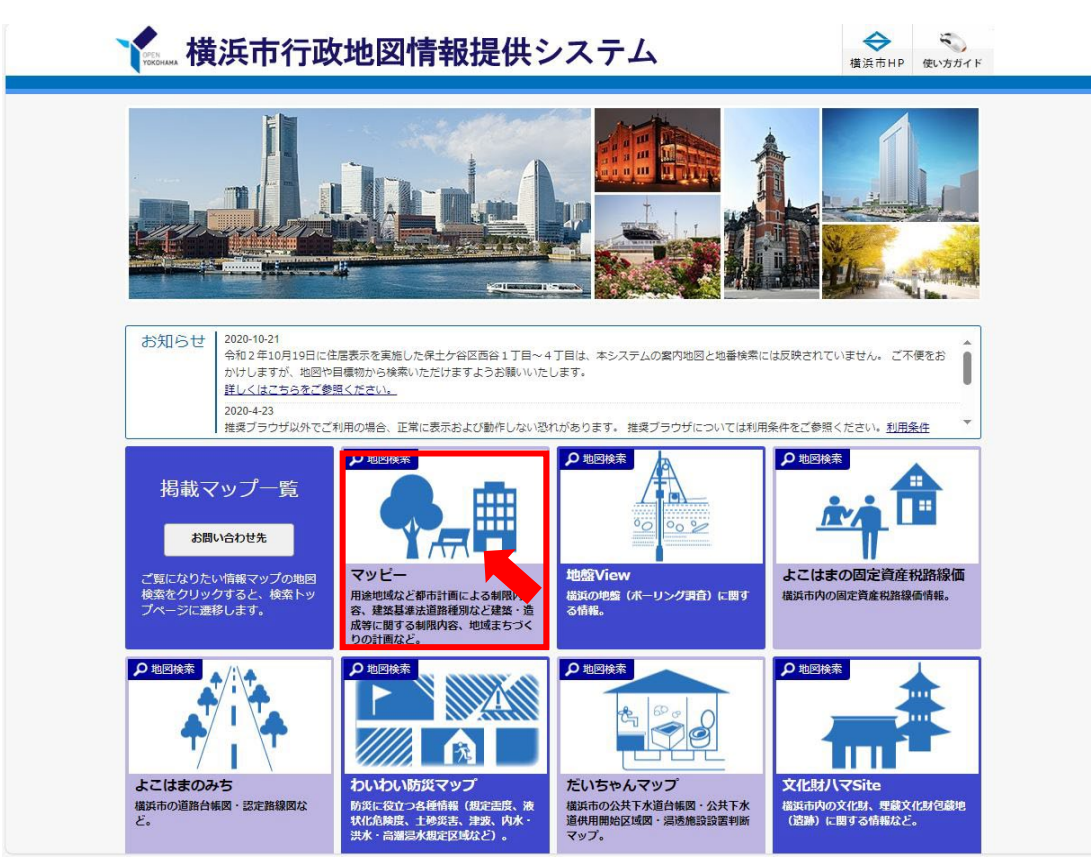

## ③ 「i マッピー」 をクリックしてください。

| 横浜市行政                                           | 地図情報提供シ                                                                           | /ステム                                                      | ☆     ☆     ☆     ☆     ☆     ☆     ☆     ☆     ☆     ☆     ☆     ☆     ☆     ☆     ☆     ☆     ☆     ☆     ☆     ☆     ☆     ☆     ☆     ☆     ☆     ☆     ☆     ☆     ☆     ☆     ☆     ☆     ☆     ☆     ☆     ☆     ☆     ☆     ☆     ☆     ☆     ☆     ☆     ☆     ☆     ☆     ☆     ☆     ☆     ☆     ☆     ☆     ☆     ☆     ☆     ☆     ☆     ☆     ☆     ☆     ☆     ☆     ☆     ☆     ☆     ☆     ☆     ☆     ☆     ☆     ☆     ☆     ☆     ☆     ☆     ☆     ☆     ☆     ☆     ☆     ☆     ☆     ☆     ☆     ☆     ☆     ☆     ☆     ☆     ☆     ☆     ☆     ☆     ☆     ☆     ☆     ☆     ☆     ☆     ☆     ☆     ☆     ☆     ☆     ☆     ☆     ☆     ☆     ☆     ☆     ☆     ☆     ☆     ☆     ☆     ☆     ☆     ☆     ☆     ☆     ☆     ☆     ☆     ☆     ☆     ☆     ☆     ☆     ☆     ☆     ☆     ☆     ☆     ☆     ☆     ☆     ☆     ☆     ☆     ☆     ☆     ☆     ☆     ☆     ☆     ☆     ☆     ☆     ☆     ☆     ☆     ☆     ☆     ☆     ☆     ☆     ☆     ☆     ☆     ☆     ☆     ☆     ☆     ☆     ☆     ☆     ☆     ☆     ☆     ☆     ☆     ☆     ☆     ☆     ☆     ☆     ☆     ☆     ☆     ☆     ☆     ☆     ☆     ☆     ☆     ☆     ☆     ☆     ☆     ☆     ☆     ☆     ☆     ☆     ☆     ☆     ☆     ☆     ☆     ☆     ☆     ☆     ☆     ☆     ☆     ☆     ☆     ☆     ☆     ☆     ☆     ☆     ☆     ☆     ☆     ☆     ☆     ☆     ☆     ☆     ☆     ☆     ☆     ☆     ☆     ☆     ☆     ☆     ☆     ☆     ☆     ☆     ☆     ☆     ☆     ☆     ☆     ☆     ☆     ☆     ☆     ☆     ☆     ☆     ☆     ☆     ☆     ☆     ☆     ☆     ☆     ☆     ☆     ☆ |  |
|-------------------------------------------------|-----------------------------------------------------------------------------------|-----------------------------------------------------------|----------------------------------------------------------------------------------------------------|--|
|                                                 |                                                                                   |                                                           |                                                                                                    |  |
| お知らす                                            |                                                                                   |                                                           |                                                                                                    |  |
| ご覧になり<br>検索をクリ<br>ブページロ                         |                                                                                   |                                                           | 「現じる」                                                                                                    |  |
| レ 地内(1)また。<br>よこはまのみち<br>機筑市の道路台構図・認定路線図な<br>と。 | アービードボー<br>クレントの防災マップ<br>防災に定計ごうる特徴層(助注意、液<br>体化を脱減、上検定、激素、内水・<br>洗水・高濃層水和定区域など)。 | たいちやんマップ<br>様浜市の公共下水道台線図・公共下水<br>適供開始区は道・緑透施設設置判断<br>マップ。 | ア・国内地域<br>文化財八マSite<br>総済政内の文化財、理論文化財包織地<br>(議論) に関する情報など。                                                                                                    |  |

④ 利用規約が表示されますので、内容をご確認いただき、下へスクロールしてください。

| iマッピー                                                                                                    |                                                                                                    |                                                                                          |
|----------------------------------------------------------------------------------------------------|----------------------------------------------------------------------------------------------------|------------------------------------------------------------------------------------------|
| i – マッピー(まちづくり地<br>このページでは、横浜市の都市語                                                                                                    | 図情報)のご利用にあたって<br>計画決定の内容(用途地域など)及び建築基準法等の制限内容を簡単な携                                                                                                    | 作で知ることができます。                                                                             |
| はじめにお読みください<br>本サイトで使用している地図情律<br>i-マッピーで検索できる情報につ<br>報を確認のうえご利用ください。<br>地図が印刷出来ない等のお問いる                                                                                                    | 線の縮尺や作成・更新時点はこちらをご覧ください。 → <u>地図情報の網</u><br>いてはこちらをご覧ください。都市計画及び建築基準法等に関する全て<br>。 → <u>Lマンピー 地象情報一覧</u><br>合わせが増えています。本システムの「印刷」機能は、プラウザのポッフ                                                                                                    | <u>沢や作成・更新時点</u><br>の情報ではありません。検索できる情<br>・アップウインドウを利用しています                               |
| ので、当サイトへのポップアッフ<br>ご利用に際しましては、以下の利                                                                                                    | プを許可してご利用下さい → <u>よくある質問 Q1地図画面や印刷画面が</u><br>利用条件に同意の上お進みください。                                                                                                    | が表示されません                                                                                 |
| システムご利用の条件<br>横浜市は、本システムの利用に。<br>本システムで得られた情報を営<br>本システムにより提供される案<br>シフラネット株式会社、株式会社<br>す。<br>本システムにより提供される地<br>本システムにより提供される地<br>が<br>本システムの推奨ブラウザ(よ) <sup>(1)</sup><br>ットをご利用の場合はGoogle C | よって発生した直接又は間接の損失、損害等について、一切の責任を負い<br>利目的で利用することは、できません。<br>为地図の著作権はジオテクノロジーズ株式会社および株式会社パスコにあ<br>仕パスコ、ジオテクノロジーズ株式会社にあります。それ以外の地図情報<br>図情報を複製する場合には、測量法に基づく承認が必要になります。<br>ソコンをご利用の場合はInternet Explorer 11、Firefox、Google Chron<br>hrome、Safariになります。なお、新たにリリースされたパージョンで( | ません。<br>らります。航空写真の著作権はNTTイ<br>に関する著作権は横浜市にありま<br>ne、Safari、スマートフォン・タブレ<br>4動作しないことがあります。 |
| i -マッピーご利用の条件<br>この地図情報は、都市計画法、<br>きません。参考図として御利用や<br>この地図情報の都市計画基本図<br>この地図情報は土地の境界や道<br>この地図情報は、地図の構度上<br>地番検索については、令和3年<br>は、周辺の地番で検索してくた<br>この地図情報に関する法的な回<br>マッピーとA-MAPPYとの連携期         | 建築基準法等に関する法定図面ではなく、公に証明する資料として申請そ<br>ください。<br>(地形図)は地図作成時のものであり最新の情報ではありませんので、現<br>路の福員などの道路の形状を示すものではありません。<br>限差を含んでいます。正確な情報については、担当窓口で御確認くださし<br>1月1日時点での町丁目及び地番調査により作成しているため、町丁目、<br>さい。<br>面や詳細図面等の閲覧は、各担当課窓口で行ってください。<br>観話をご利用される場合は、A-MAPPYの利用条件も併せてご確認下さい。   | の他の資料として利用することはで<br>況と異なる場合があります。また、<br>、<br>検索地番がない場合は住所検索また<br>→ <u>A-MAPPYの利用条件</u>   |

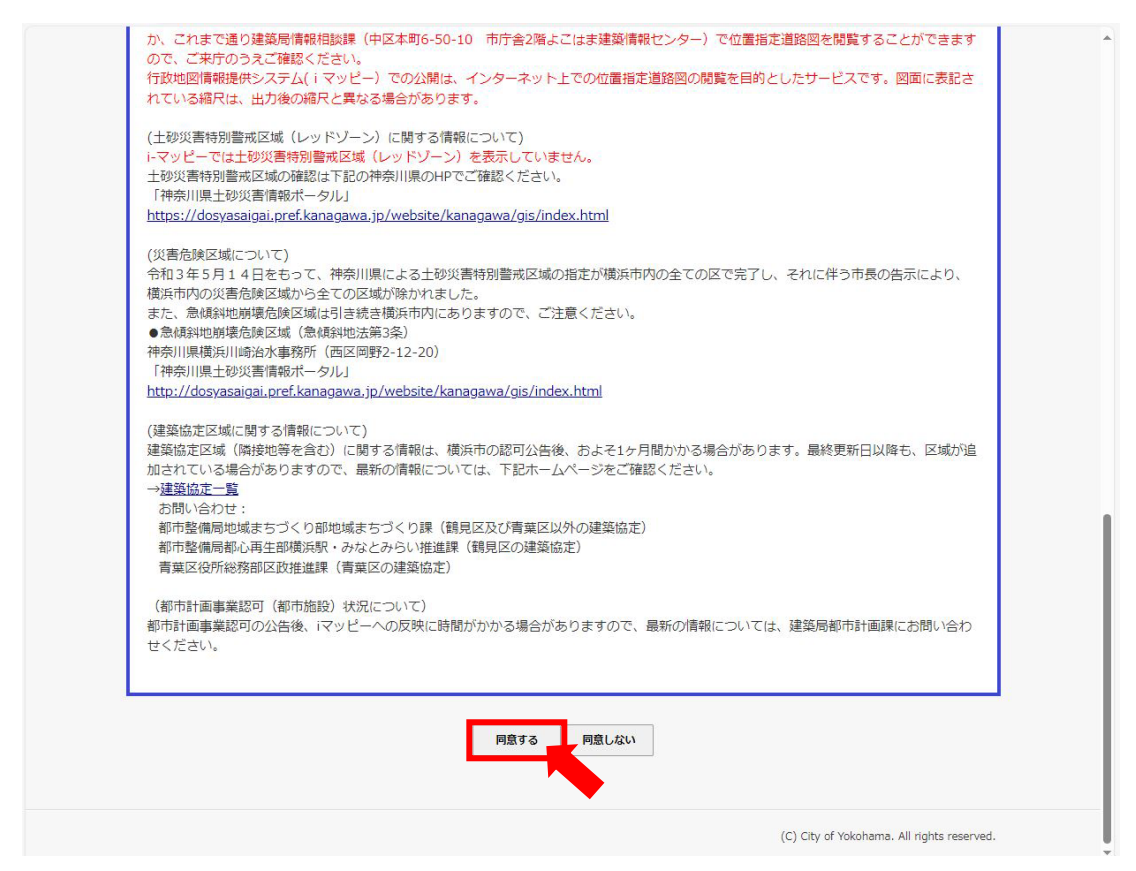

⑥ 地図が表示されますので、「住所一覧から選択する場合はこちら」をクリックし、 調べたい住所を検索してください。

(地番で検索する場合は、「地番一覧から選択する場合はこちら」をクリックしてください。)

| <ul> <li>▲ <u>トップページ</u>&gt;利用規約&gt;位置選択</li> <li>         ()表示マップ: iマッピー     </li> </ul>                                                                                                    |                                            |
|----------------------------------------------------------------------------------------------------|--------------------------------------------|
| Q 郵便番号・住所から探す                                                                                                    | Q、地図から探す                                   |
| <ul> <li>部原番号・住所またはその一部を入力してください。</li> <li>八力例: 追加市中区: 使用など</li> <li>●注册: 日本の公理式を支援会はこちろ</li> <li>●注册: 日本の公理式を支援会はこちろ</li> <li>●注册: 日本の公理ズを支援会はこちろ</li> <li>●注册: 日本の公理ズを支援会はこちろ</li> <li>●注册: 日本の公理ズを支援会</li></ul> | 地図上でクリックすると、クリックした位置の地図を表示します。             |
|                                                                                                    | (C) City of Yokohama. All rights reserved. |
|                                                                                                    |                                            |
|                                                                                                    |                                            |

## (例) 「横浜市旭区鶴ケ峰一丁目4-12」を調べる。

⑦ 「旭区」 を選択します。

| >プページ>利用規約   | >位置選択>住所一覧  |             |       |                                            |  |
|--------------|-------------|-------------|-------|--------------------------------------------|--|
| 示マップ: [iマッピー |             | ~           |       |                                            |  |
| P<br>名一覧     |             |             |       |                                            |  |
| 莱区           | <u>▶</u> 通区 | ▶ <u>泉区</u> | • 磯子区 | • <u>神奈川区</u>                              |  |
| 況区           | • 港南区       | • 港北区       | ・米区   | • 潮谷区                                      |  |
| 筑区           | • 鶴見区       | • 戸塚区       | ・中区   | ・西区                                        |  |
| 土ケ谷区         | ▶録区         | • 南区        | ▶全市   |                                            |  |
|              |             |             |       | (C) City of Yokohama. All rights reserved. |  |
|              |             |             |       |                                            |  |
|              |             |             |       |                                            |  |
|              |             |             |       |                                            |  |
|              |             |             |       |                                            |  |
|              |             |             |       |                                            |  |
|              |             |             |       |                                            |  |
|              |             |             |       |                                            |  |
|              |             |             |       |                                            |  |
|              |             |             |       |                                            |  |
|              |             |             |       |                                            |  |
|              |             |             |       |                                            |  |
|              |             |             |       |                                            |  |
|              |             |             |       |                                            |  |
|              |             |             |       |                                            |  |
|              |             |             |       |                                            |  |

⑧「鶴ケ峰」を選択します。

| Таконама 横浜г                                                | <b>卜行政地図情</b>                        | 報提供シス                               | テム                | 使い方ガイド                                   |
|-------------------------------------------------------------|--------------------------------------|-------------------------------------|-------------------|------------------------------------------|
| ♪ <u>トッノページ</u> > <u>利用規約</u> > <u>の</u><br>う 表示マップ: 「iマッピー | 【置選択>任所一覧                            | ~                                   |                   |                                          |
| <u> 議浜市</u> >旭区 <u>この場所</u> を<br>戻る                         | と中心に地図表示                             |                                     |                   |                                          |
| 頭文字で絞り込み検索を行う                                               | 場合はこちら あか                            | 호 た な は ま                           | 12 6 12           |                                          |
| 大字・町名一覧                                                     |                                      |                                     |                   |                                          |
| あ行                                                          |                                      |                                     |                   |                                          |
| • <u>市沢町(旭区)</u>                                            | • <u>今川町(旭区)</u>                     | ▶ <u>今宿(旭区)</u>                     | ▶ <u>今宿町(旭区)</u>  | ▶ <u>今宿西町(旭区)</u>                        |
| <u>今宿東町(旭区)</u>                                             | • <u>今宿南町(旭区)</u>                    | • <u>大池町(旭区)</u>                    | • <u>小高町(旭区)</u>  |                                          |
| か行                                                          |                                      |                                     |                   |                                          |
| • 柏町(旭区)                                                    | <ul> <li>金が谷(旭区)</li> </ul>          | ▶ <u>上川井町(旭区)</u>                   | ▶ 上白根(旭区)         | ▶ <u>上白根町(旭区)</u>                        |
| • <u>川井宿町(旭区)</u>                                           | • <u>川井本町(旭区)</u>                    | • <u>川島町(旭区)</u>                    | <u>・桐が作(旭区)</u>   |                                          |
| さ行                                                          |                                      |                                     |                   |                                          |
| · <u>左近山(旭区)</u>                                            | • <u>笹野台(旭区)</u>                     | <u>・さちが丘(旭区)</u>                    | ▶ <u>三反田町(旭区)</u> | ▶ <u>四季美台(旭区)</u>                        |
| • <u>下川井町(旭区)</u>                                           | · <u>白根(旭区)</u>                      | <ul> <li><u>白根町(旭区)</u></li> </ul>  | • <u>善部町(旭区)</u>  |                                          |
| た行                                                          |                                      |                                     |                   |                                          |
| • 都岡町(旭区)                                                   | ▶ 鶴ケ峰(旭区)                            | ・ <u>鶴ケ峰本町(旭区)</u>                  |                   |                                          |
| な行                                                          |                                      |                                     |                   |                                          |
| • <u>中尾(旭区)</u>                                             | ・ <u>中希望が丘(旭区)</u>                   | ▶ <u>中沢(旭区)</u>                     | · <u>中白根(旭区)</u>  | ▶ <u>西川島町(旭区)</u>                        |
| は行                                                          |                                      |                                     |                   |                                          |
| ・ <u>東希望が丘(旭区)</u>                                          | ・ <u>二俣川(旭区)</u>                     | ▶ <u>本宿町(旭区)</u>                    | ▶ <u>本村町(旭区)</u>  |                                          |
| ま行                                                          |                                      |                                     |                   |                                          |
| ▶ <u>万騎が原(旭区)</u>                                           | <ul> <li>南希望が<u>丘(旭区)</u></li> </ul> | <ul> <li><u>南本宿町(旭区)</u></li> </ul> |                   |                                          |
| や行                                                          |                                      |                                     |                   |                                          |
| · <u> 矢指町(旭区)</u>                                           |                                      |                                     |                   |                                          |
| わ行                                                          |                                      |                                     |                   |                                          |
| ・ <u>右葉台(旭区)</u>                                            |                                      |                                     |                   |                                          |
|                                                             |                                      |                                     |                   | (C) City of Yokohama All rights reserved |

⑨ 「鶴ケ峰一丁目」を選択します。

| TOPEN 横浜                                 | 市行政地図情報    | 提供システム |                       | 使い方ガイド               |
|------------------------------------------|------------|--------|-----------------------|----------------------|
| ▲ トップページ> 利用規約>                          | >位置選択>住所一覧 |        |                       |                      |
|                                          |            | ~      |                       |                      |
| <u> 廣浜市 &gt; 旭区</u> > 鶴ケ峰(池<br><b>戻る</b> | 비즈)        |        |                       |                      |
| 字・丁目一覧                                   |            |        |                       |                      |
| + (-                                     |            |        |                       |                      |
| →<br>龍ケ峰一丁日                              | ,雜ケ隆二丁曰    |        |                       |                      |
|                                          |            |        |                       |                      |
|                                          |            |        | (C) City of Yokohama. | All rights reserved. |
|                                          |            |        |                       |                      |
|                                          |            |        |                       |                      |
|                                          |            |        |                       |                      |
|                                          |            |        |                       |                      |
|                                          |            |        |                       |                      |
|                                          |            |        |                       |                      |
|                                          |            |        |                       |                      |
|                                          |            |        |                       |                      |
|                                          |            |        |                       |                      |
|                                          |            |        |                       |                      |
|                                          |            |        |                       |                      |
|                                          |            |        |                       |                      |
|                                          |            |        |                       |                      |
|                                          |            |        |                       |                      |
|                                          |            |        |                       |                      |
|                                          |            |        |                       |                      |
|                                          |            |        |                       |                      |
|                                          |            |        |                       |                      |
|                                          |            |        |                       |                      |
|                                          |            |        |                       |                      |
|                                          |            |        |                       |                      |
|                                          |            |        |                       |                      |

⑩ 「4」 を選択します。

| 表示マップ<br>住所検索<br>時一覧から<br>浜市> 旭区 | :  マッピー<br>旭区鶴ケ峰1丁<br>検索する<br> >鶴ケ峰(旭区) | 目<br>)>鶴ヶ峰一丁F | -<br>この場所を   | ▼               | 1            | 「素」一覧に戻る    | 5           |              |  |
|----------------------------------|-----------------------------------------|---------------|--------------|-----------------|--------------|-------------|-------------|--------------|--|
| <b>≣る</b><br>番地(街区               | 一覧                                      |               |              | THE COLLECTIONS |              |             |             |              |  |
| -100行                            |                                         |               |              |                 |              |             |             |              |  |
| 1                                | • <u>2</u>                              | • <u>3</u>    | • <u>4</u>   | • <u>5</u>      | • <u>6</u>   | <u>• 7</u>  | • <u>8</u>  | • <u>9</u>   |  |
| 10                               | • <u>12</u>                             | • 1 3         | • <u>14</u>  | • <u>15</u>     | • <u>16</u>  | • <u>17</u> | • <u>18</u> | • 19         |  |
| 20                               | • 21                                    | • <u>22</u>   | • 2 3        | • <u>2 4</u>    | × <u>2 5</u> | • 2 6       | • 27        | • <u>2 8</u> |  |
| 29                               | • <u>30</u>                             | • <u>31</u>   | • <u>32</u>  | • <u>33</u>     | • <u>34</u>  | • <u>35</u> | • <u>36</u> | • <u>37</u>  |  |
| 38                               | • <u>39</u>                             | • 4 0         | • <u>41</u>  | • 4 2           | • <u>43</u>  | • 4 4       | • <u>45</u> | • <u>4 6</u> |  |
| 47                               | • 4 8                                   | <u>+ 4 9</u>  | • <u>5 0</u> | • <u>5 1</u>    | • <u>5 2</u> | • 5 3       | • <u>54</u> | • <u>5 5</u> |  |
| 56                               | • <u>57</u>                             | • <u>58</u>   | • 5 9        | • <u>60</u>     | • <u>61</u>  | • <u>62</u> | • <u>63</u> | • <u>6 4</u> |  |
| 65                               | • <u>66</u>                             | • <u>67</u>   | • <u>68</u>  | ▶ <u>69</u>     | • <u>70</u>  | • 7 1       | • 7 2       | • 7 3        |  |
| 74                               | • 7 5                                   | • 7 6         | • 77         | × <u>7 8</u>    | • 7 9        | • <u>80</u> | • <u>81</u> | • <u>82</u>  |  |
| 83                               | • <u>84</u>                             | • <u>85</u>   | • <u>86</u>  | • <u>87</u>     | • <u>88</u>  | • <u>89</u> | . 90        | • <u>9 5</u> |  |
| 9.6                              | , 97                                    | • 9 8         | 100          |                 |              |             |             |              |  |

(C) City of Yokohama. All rights reserved.

| ОРЕН                            | 横浜市                                            | 行政               | 地図情報              | 報提供シス                  | 、テム     | 使い方ガイド                                     |
|---------------------------------|------------------------------------------------|------------------|-------------------|------------------------|---------|--------------------------------------------|
| <u>トッノペー</u><br>表示マッ:<br>地番一覧かり | <u>ニン&gt;和用規約&gt;10</u><br>ブ: [iマッピー<br>6検索する] | 直選抓>住所一員         |                   | ~                      |         |                                            |
| <u>浜市</u> > <u>旭</u><br>戻る      | 区>鶴ケ峰(旭区                                       | [)> <u>鶴ケ峰一丁</u> | <u>目&gt;4 この場</u> | 所を中心に地図表示              |         |                                            |
| 枝番(号)                           | 一覧                                             |                  |                   |                        |         |                                            |
| 2                               | • <u>3</u>                                     | • <u>6</u>       | • <u>11</u>       | • <u>12</u> • <u>2</u> | 1 • 2 2 |                                            |
|                                 |                                                |                  |                   |                        |         | (C) City of Yokohama. All rights reserved. |
|                                 |                                                |                  |                   |                        |         |                                            |
|                                 |                                                |                  |                   |                        |         |                                            |
|                                 |                                                |                  |                   |                        |         |                                            |
|                                 |                                                |                  |                   |                        |         |                                            |
|                                 |                                                |                  |                   |                        |         |                                            |
|                                 |                                                |                  |                   |                        |         |                                            |
|                                 |                                                |                  |                   |                        |         |                                            |
|                                 |                                                |                  |                   |                        |         |                                            |
|                                 |                                                |                  |                   |                        |         |                                            |
|                                 |                                                |                  |                   |                        |         |                                            |
|                                 |                                                |                  |                   |                        |         |                                            |
|                                 |                                                |                  |                   |                        |         |                                            |
|                                 |                                                |                  |                   |                        |         |                                            |
|                                 |                                                |                  |                   |                        |         |                                            |
|                                 |                                                |                  |                   |                        |         |                                            |

 12 地図が表示されます。画面左の表示切替の中にある「建築基準法道路種別(指定道路図)」にチェックを 入れてください。(スマートフォンでお調べの場合は、メニューの中のレイヤ表示切替で「建築基準法道路 種別」にチェックを入れて「地図を表示する」をクリックしてください。)

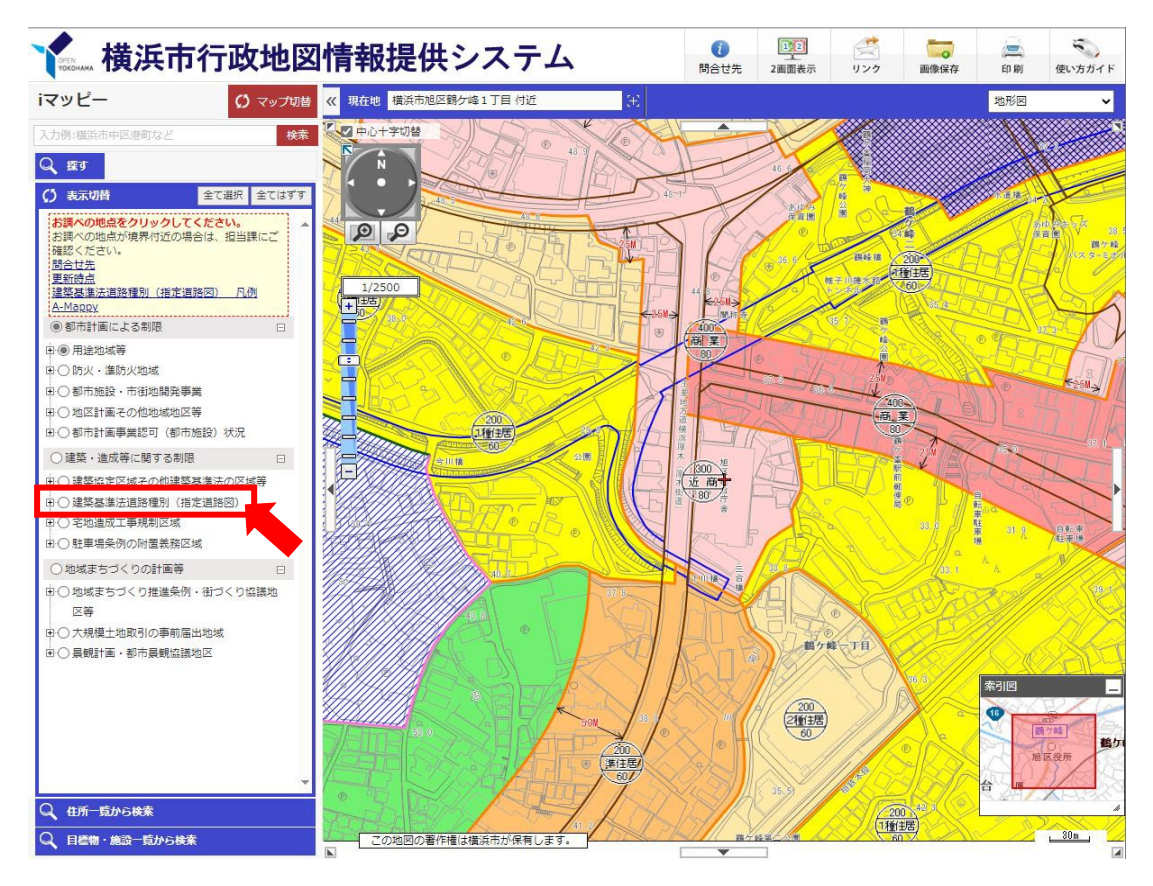

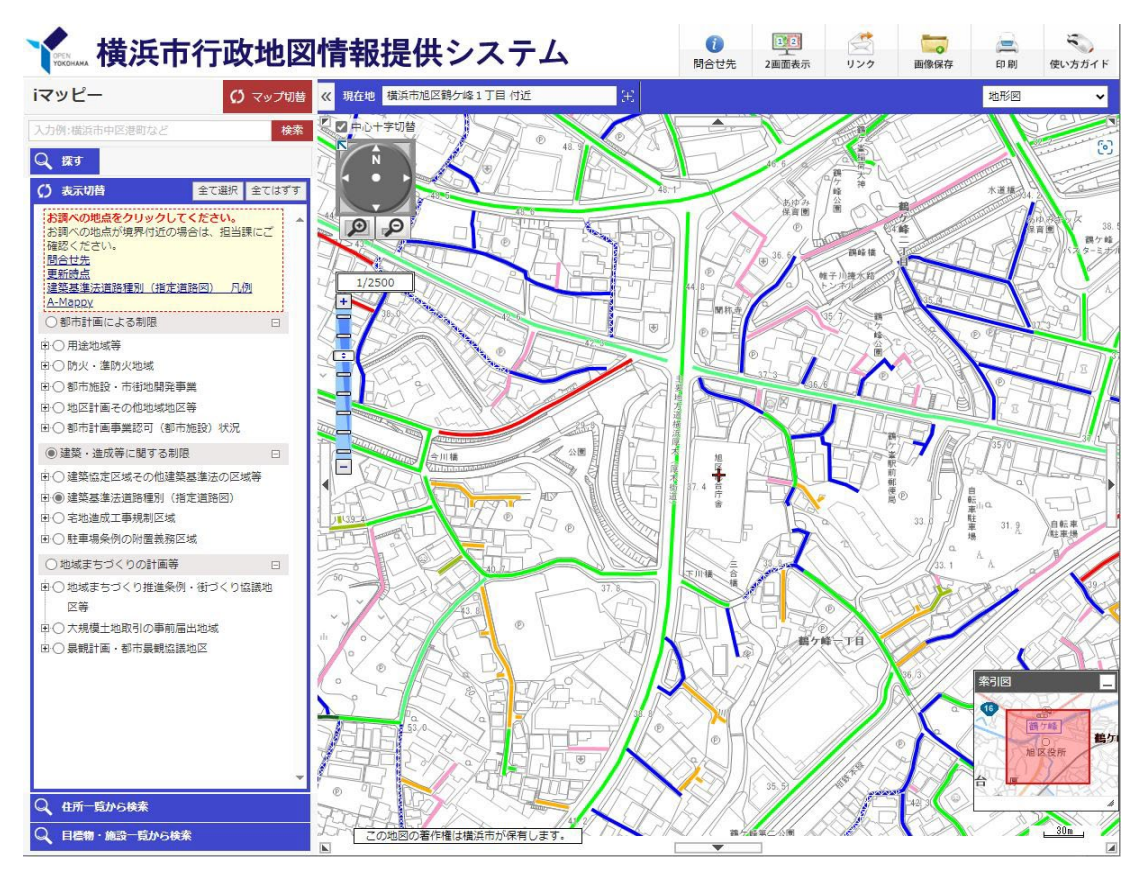

**⑭** 白色の交差斜線がついているものが 狭あい道路 「整備促進路線」 です。

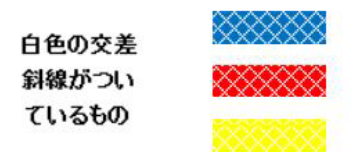